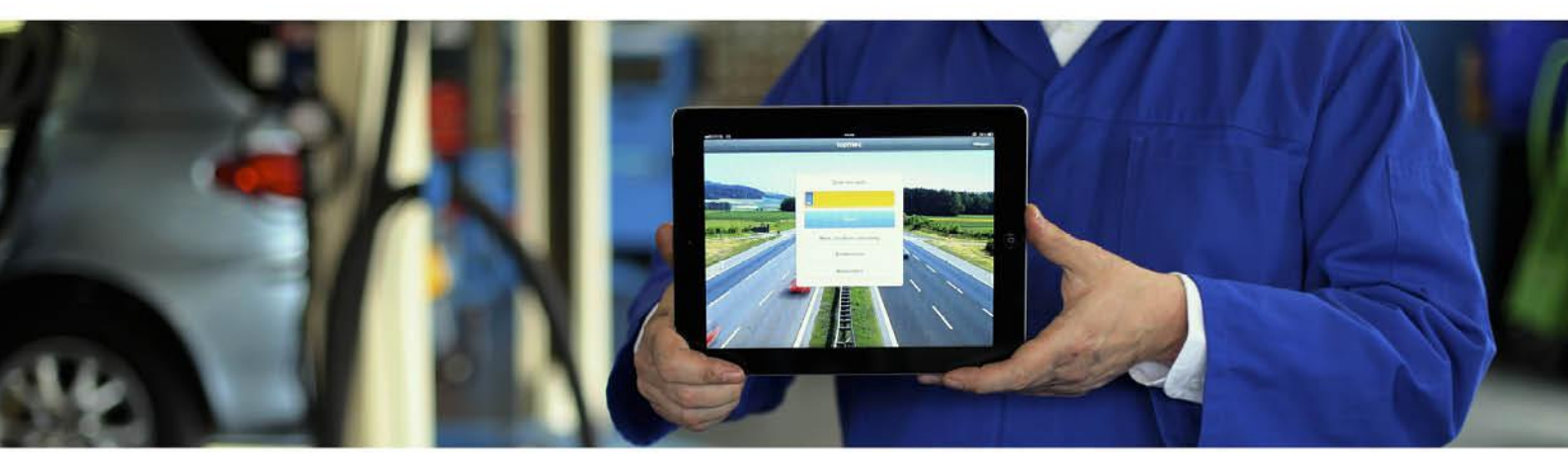

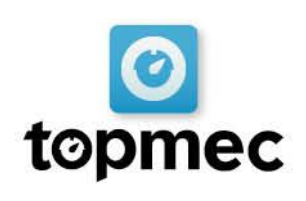

Handleiding

# Inhoudsopgave

| Snel aan de slag | - | Pagina 3     |
|------------------|---|--------------|
| Inloggen         | - | Pagina 4     |
| Voertuiggegevens | - | Pagina 5-7   |
| Werkorders       | - | Pagina 8-12  |
| Checklijsten     | - | Pagina 13    |
| Quick repair     | - | Pagina 14    |
| Technische info  | - | Pagina 15-17 |
| Onderdelen       | - | Pagina 18    |

# topmec

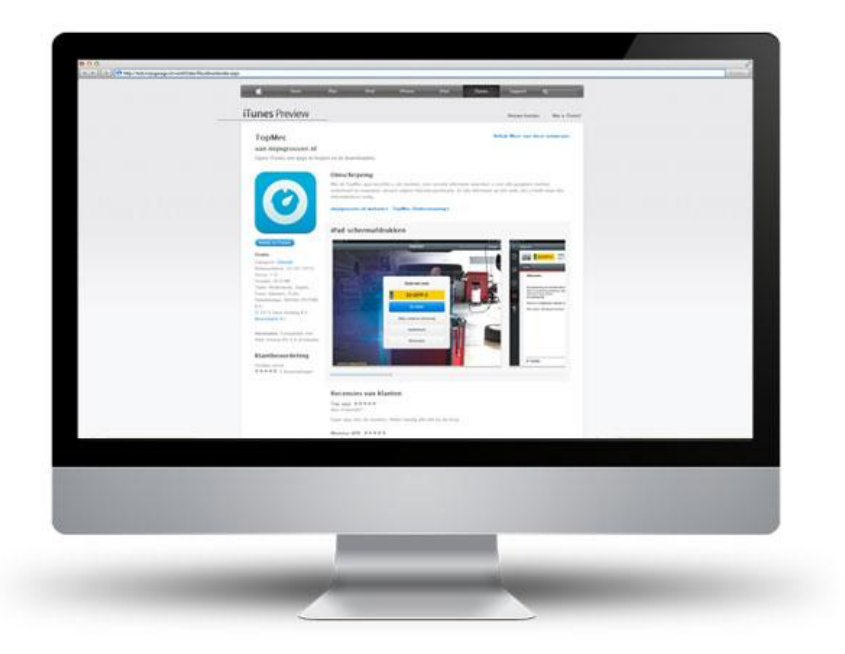

### AAN DE SLAG MET TOPMEC OP DE IPAD

## iPad - App Store

Heeft u een iPad? Download dan de TopMec App in de App Store of via iTunes. Of klik hier om de app te downloaden.

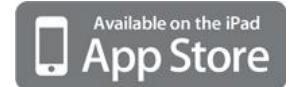

Voor meer informatie over het gebruik van de iPad verwijzen wij u naar de gebruikershandleiding voor de iPad van Apple. www.apple.com/nl/ipad/

### Android - Google Play

Heeft u een Android -tablet? Bijvoorbeeld een tablet van Samsung? Ga dan naar Google Play. Of klik <u>hier</u> om de app te downloaden.

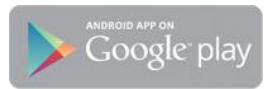

# 2. Inloggen

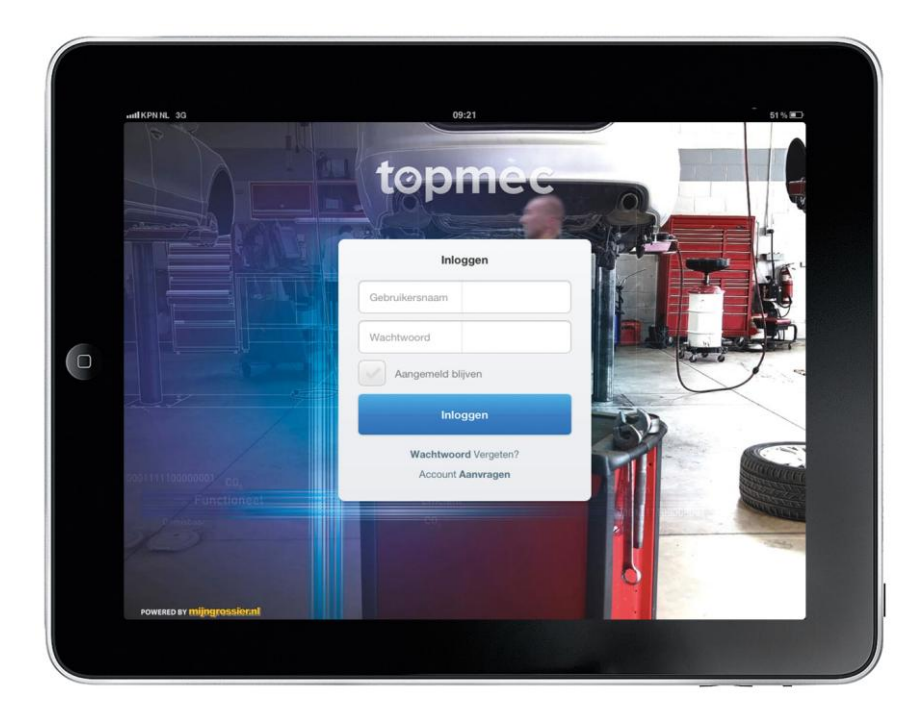

## INLOGGEN

Login met uw mijngrossier.nl account. Bent u uw wachtwoord vergeten? Klik dan op 'wachtwoord vergeten'. Door op 'aangemeld blijven' te klikken kunt u uw logingegevens bewaren.

# 3. Voertuiggegevens

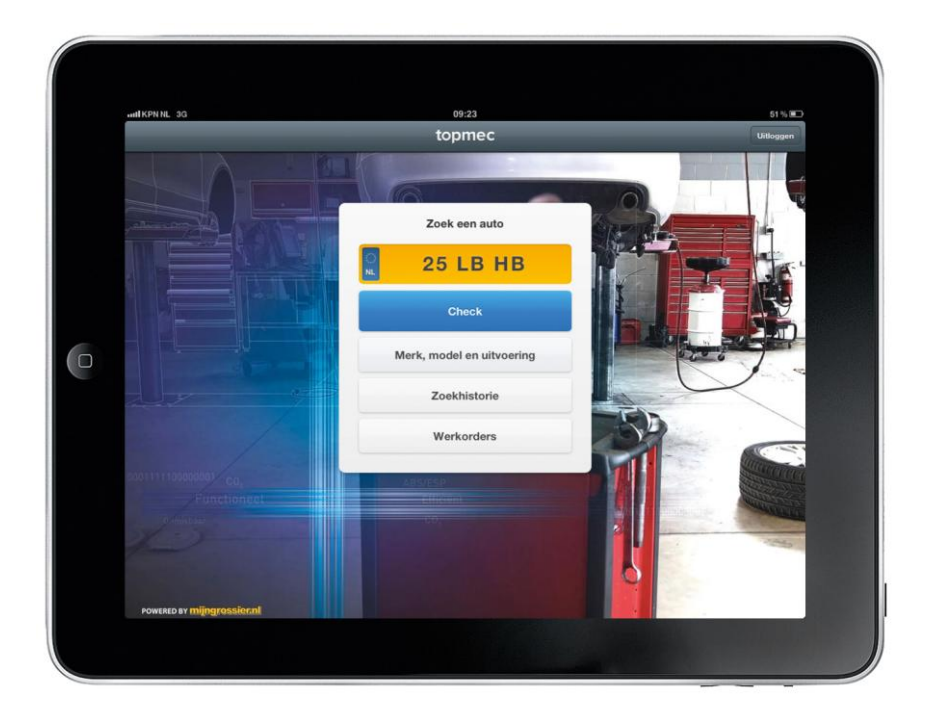

## **VOERTUIG IDENTIFICATIE A.D.H.V. HET KENTEKEN** Vul het kenteken in om een auto te selecteren.

|   | utl KPN   | NL 3G           |                             | 09:23                        |                                   |                       | 51 % 💷    |
|---|-----------|-----------------|-----------------------------|------------------------------|-----------------------------------|-----------------------|-----------|
|   |           | Wijzig auto     |                             | topmec                       | welcome WAT KO                    | ST DAT? TESTACCOUNT 3 | Uitloggen |
|   | 2         | Werkorders      | 🛃 🛿 25-LB-НВ                | FIAT PUNTO 1<br>MOT.188A5 12 | 1.2 16V. 09/1999 to<br>242CC 59KW | t 06/2003             |           |
|   | Ø         | Checklijsten    | Terug                       |                              |                                   |                       |           |
|   |           |                 | Omschrijving                |                              | Waarde                            | Opmerkingen           |           |
|   | <b>()</b> | Quick repair    | Identificatie               |                              | 0                                 |                       | i         |
|   | ×         | Technische info | Typecode                    |                              | 188Ax                             |                       |           |
| 0 |           |                 | Typecode                    |                              | 188Bx                             |                       |           |
|   | 6         | Onderdelen      | Motorcode                   |                              | 188A5.000                         |                       |           |
|   |           |                 | Motortype                   |                              | Doho                              |                       |           |
|   |           |                 | Aantal Cilinders            |                              | 4                                 |                       |           |
|   |           |                 | Aantal Kleppen Per Cilinder |                              | 4                                 |                       |           |
|   |           |                 | Rangschikking Cilinders     |                              | Lijnmotor                         |                       |           |
|   |           |                 | Cilinderinhoud (Cc)         |                              | 1242                              |                       |           |
|   |           |                 | Boring X Slag (Mm)          |                              | 70.80 X 78.86                     |                       |           |

## WELKE AUTO HEEFT U GESELECTEERD?

Boven in het scherm ziet u de geselecteerde auto. Klik op het kenteken om de onderhoudsgegevens te bekijken.

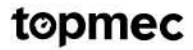

# 3. Voertuiggegevens

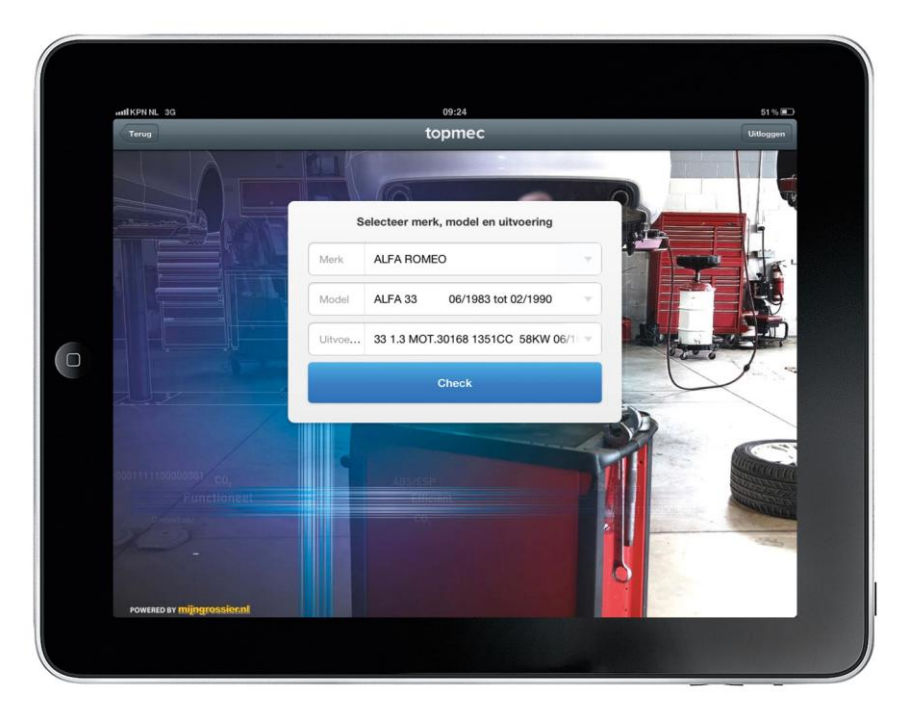

## INLOGGEN VIA HET MERK, MODEL, UITVOERING MENU

Heeft u geen kenteken bij de hand? Selecteer dan de auto via het merk, model, uitvoering menu. U kunt zo alle technische gegevens van deze auto bekijken. Let op! Wanneer u via dit menu een auto selecteert is het niet mogelijk een werkorder op te halen. Werkorders werken namelijk alleen met een kenteken.

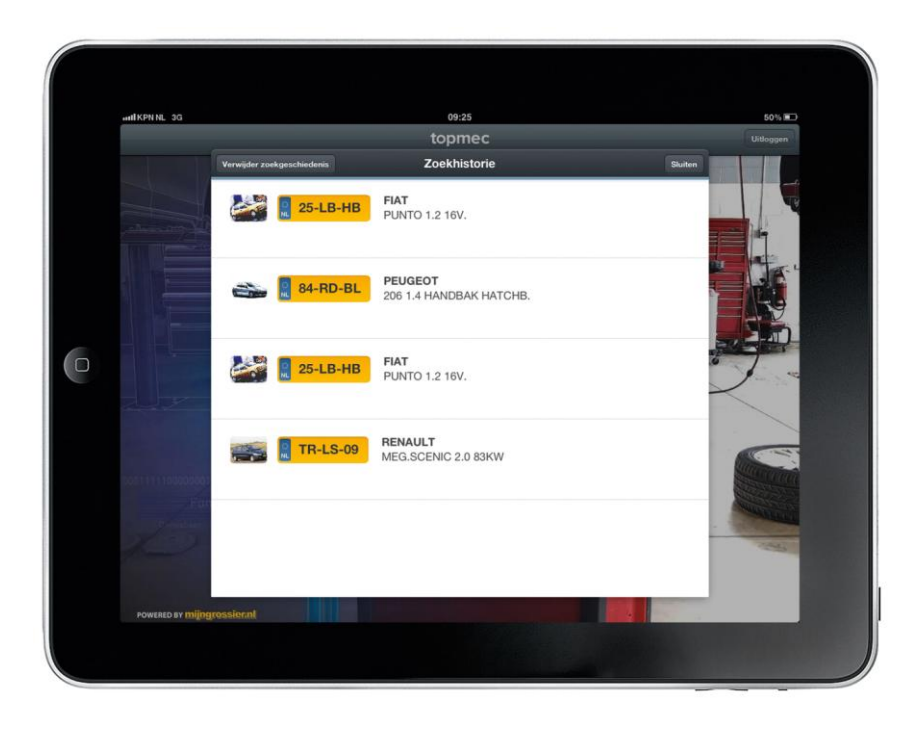

## ZOEKHISTORIE

Heeft u de auto eerder geselecteerd? Of wilt u eenvoudig wisselen tussen de verschillende auto's die u in de werkplaats heeft staan? Gebruik dan de zoekhistorie.

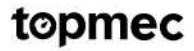

# 3. Voertuiggegevens

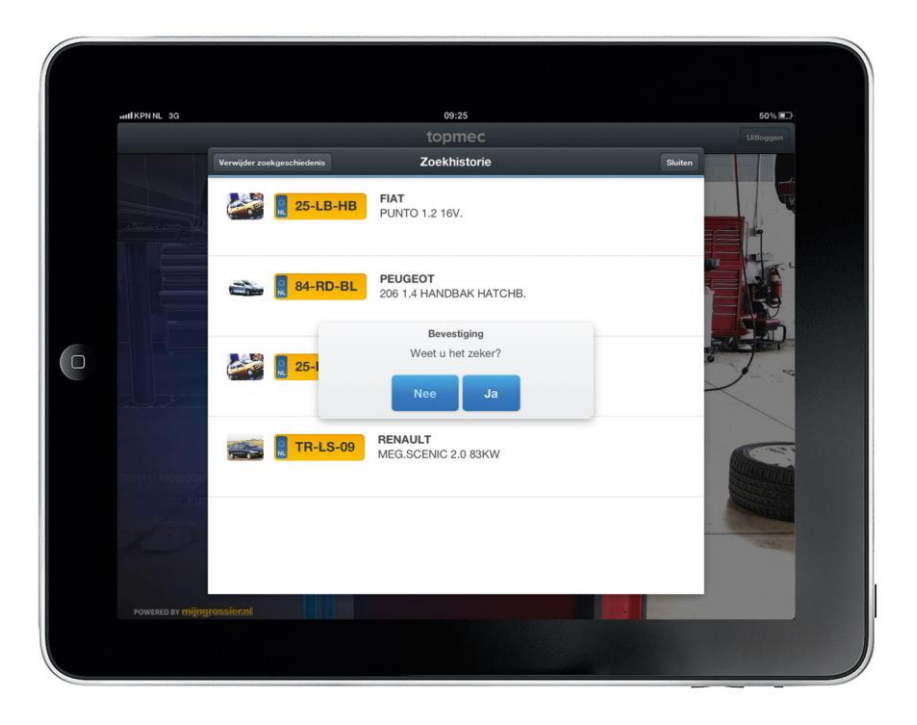

### **ZOEKHISTORIE VERWIJDEREN**

U kunt de zoekhistorie wissen door op de button 'verwijder zoekgeschiedenis' te klikken.

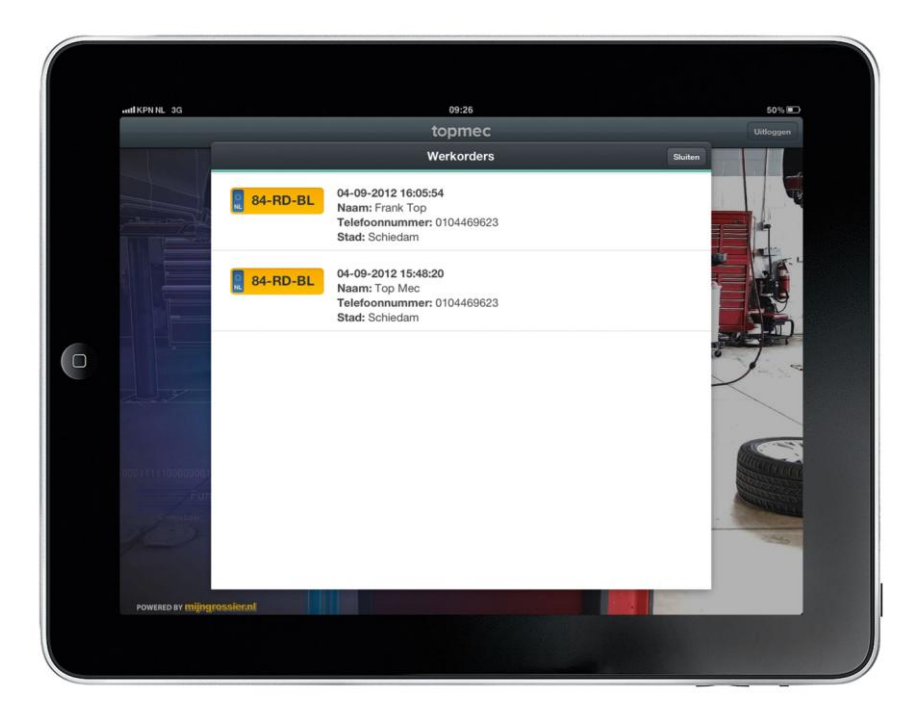

#### WERKORDER ZOEKEN

Is er al een werkorder aangemaakt in mijngrossier.nl of in één van de aangesloten garage softwarepakketten? Dan kunt u in het beginscherm een actieve werkorder selecteren via de button 'werkorders'. U ziet vervolgens een lijst met alle actieve werkorders. De laatst aangemaakte werkorder staat altijd bovenaan.

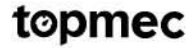

| Warkorders     | Onderdielen Kussenbeheer                        | Edeme links U           | tloggen     |     |       |           | -                                                                                                    | Concession of the local division of the local division of the loca |
|----------------|-------------------------------------------------|-------------------------|-------------|-----|-------|-----------|----------------------------------------------------------------------------------------------------|----------------------------------------------------------------------------------------------------|
| Bestaande      | werkorders                                      |                         |             |     |       | D         | And and a second second | 53                                                                                                    |
| Tast test      | 80                                              | 1.00                    | ar 1 (1-10  | Dun | 41.13 | Sugar and |                                                                                                    |                                                                                                    |
| Werkorder ID v | Element *                                       | Astenast datum *        | Restation * |     |       |           | - House                                                                                                    |                                                                                                    |
| 28.17          | speed in press 215-82802                        | 104/02/02 5 37 33 AM    | IN-DEAK     | æ   | 192   | *         | 1. 200                                                                                                    |                                                                                                    |
| 3433           | Same State 1.8 (2006/18)                        | 1652012 8 11 25 AM      | 17-19-20    |     | 18    | *         | A CONTRACTOR OF                                                                                                    |                                                                                                    |
| 2296           | Just Ohmin, Rutardam, 125416/19                 | 10/03/00/12 1 07:06 PM  | 80-G894-S   | 12  | 192   | *         |                                                                                                    |                                                                                                    |
| 2293           | Same Stati. Abreakted, 1(20)3703                | 10/2/2012 8 26 34 AM    | 17.79-25    | R   | 18    | *         |                                                                                                    |                                                                                                    |
| 22942          | User Test 21(2866/98                            | 10/10/21 4 44 (11 PM    | TT-TV-23    |     | 12    | *         |                                                                                                    |                                                                                                    |
| 2291           | User Test 3123456789                            | 10120224413244          | 17-7V-23    | R   | 18    |           |                                                                                                    |                                                                                                    |
| 2296           | Test Users EXCERNING                            | 10/10/01/21/22 AD 22 PM | 17-19-22    |     | 10    | *         |                                                                                                    |                                                                                                    |
| 2210           | same shak, Alive, \$12368258                    | 101020121155.40 AM      | 11/1/23     | R   | 100   | *         | And in case                                                                                                    |                                                                                                    |
| 2214           | Building ORC Building Brockstein, BREUNELEN VT. | 10-10012 16 46 12 AM    |             | R   | 68    | *         |                                                                                                    |                                                                                                    |
| 2241           | Sanz Diak Abriedadad, 12368/08                  | NA 95,90 11 UV51/12     | 11-11-23    | R   | 127   | *         |                                                                                                    |                                                                                                    |
| Manage works   | arter                                           |                         |             |     |       |           |                                                                                                    |                                                                                                    |
|                |                                                 |                         |             |     |       |           |                                                                                                    |                                                                                                    |
|                |                                                 |                         |             |     |       |           |                                                                                                    |                                                                                                    |
|                |                                                 |                         |             |     |       |           |                                                                                                    | -                                                                                                    |
|                |                                                 |                         |             |     |       |           |                                                                                                    |                                                                                                    |
|                |                                                 |                         |             |     |       |           |                                                                                                    |                                                                                                    |
|                |                                                 |                         |             |     |       |           |                                                                                                    |                                                                                                    |

#### WERKORDER AANMAKEN IN MIJNGROSSIER.NL

Als werkplaatschef of balie medewerker kunt u in mijngrossier.nl een werkorder aanmaken. Klik daarvoor op de 'werkorder' button in mijngrossier.nl. U ziet direct een overzicht met alle actuele werkorders. Heeft u in mijngrossier.nl al een kenteken ingevuld (en een auto geselecteerd) klik dan op de button 'werkorders'. Daar ziet u een overzicht met alle bestaande werkorders van de geselecteerde auto.

| Advantation Provide Constants                                                                                                    | alina Ulingger |  |
|----------------------------------------------------------------------------------------------------|----------------|--|
|                                                                                                    |                |  |
| 10 Compage and                                                                                                    | 2.2            |  |
| and a second second sec |                |  |
| Arrest C                                                                                                    |                |  |
| Instant Lawrence                                                                                                    |                |  |
|                                                                                                    | >>             |  |
| and a second second sec |                |  |
| Salar P. J.                                                                                                    |                |  |
|                                                                                                    |                |  |
| ang Assault                                                                                                    |                |  |
|                                                                                                    |                |  |
|                                                                                                    |                |  |
|                                                                                                    |                |  |
|                                                                                                    |                |  |
|                                                                                                    |                |  |

#### STAP 1 (a): KLANTGEGEVENS AANMAKEN

Nadat u op de button 'werkorders' heeft geklikt in mijngrossier.nl heeft u de mogelijkheid om een nieuwe werkorder aan te maken. Vul eerst het kenteken in, voeg vervolgens de klantgegevens toe aan de werkorder. Is de klant nog niet bekend in TopMec? Vul dan de klantgegevens in.

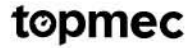

topmec

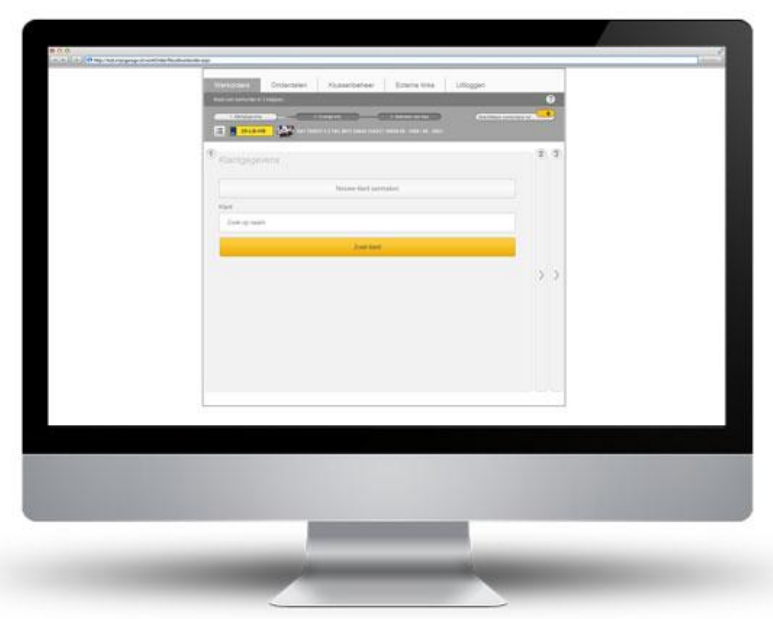

## STAP 1 (b): BESTAANDE KLANT ZOEKEN

Is de klant al bekend in TopMec of mijngrossier.nl? Dan kunt u de klantgegevens opzoeken door de achternaam van klant in te voeren in het zoekveld en op 'zoek klant' te klikken. Selecteer hierna de klant en klik op de button 'naar stap 2'. De geselecteerde klantgegevens worden automatisch aan de werkorder toegevoegd.

| MAN | en werkprätr in 3                   | alappen.     |               |                                                                                                    |                  | 0 |
|-----|-------------------------------------|--------------|---------------|----------------------------------------------------------------------------------------------------|------------------|---|
|     | Carlpsport                          |              | E Overge inte | 1 Scientier and king                                                                                                    | Concentrate west |   |
| -   |                                     |              |               |                                                                                                    | (Metoreol)       |   |
| 1 2 | Overige                             | info         |               |                                                                                                    |                  | 3 |
|     | Omachriping :                       |              |               |                                                                                                    |                  |   |
|     |                                     |              |               |                                                                                                    |                  |   |
|     |                                     |              |               |                                                                                                    |                  |   |
|     | Opmentingen                         |              |               |                                                                                                    |                  |   |
|     | plass dor man<br>niel stationer voo | r die Martij |               |                                                                                                    |                  |   |
| 1   |                                     |              |               |                                                                                                    |                  | > |
| 1   | Referentienum                       | ther.        |               |                                                                                                    |                  | 1 |
|     |                                     |              |               |                                                                                                    |                  |   |
|     |                                     |              |               |                                                                                                    |                  |   |
|     |                                     |              |               |                                                                                                    |                  |   |
|     |                                     |              | 1000          | and the second second se |                  |   |

### STAP 2 (a): OVERIGE INFO INVULLEN

Nadat u de klantgegevens heeft ingevuld gaat u verder naar stap 2. Hier kunt u de omschrijving van de klacht van de klant invullen. Daarnaast kunt u interne opmerkingen toevoegen aan de werkorder, bijv. dat de klant blijft wachten of dat de klant een huurauto mee heeft.

| C 1 100 | 2 Duesta Martine 1 Selection and Bad                                          |   |
|---------|-------------------------------------------------------------------------------|---|
|         | 4-RD-BL PEUSEOT 204 T A HARDBAC HATCHE MOTTUUSIOT A SHAVEOR - 2000 104 - 2000 |   |
|         |                                                                               |   |
| 1 2 3   | Selecteer een klus                                                            |   |
|         |                                                                               |   |
|         | Staat de reparatie of het onderhoud dat u nodig heeft er net bij? Klik dan    |   |
|         | Accuivervangen                                                                | 1 |
|         | Airco Check                                                                   | 1 |
|         | APK Keizing                                                                   | - |
|         | Distributienem vervangen                                                      |   |
|         | Grote onderhouds/hspecifie                                                    |   |
|         | Katalysator vervangen                                                         |   |
| >>      | Riene inspectie                                                               |   |
|         | Koppeing vervangen                                                            | ~ |
|         |                                                                               |   |
|         |                                                                               |   |
|         |                                                                               |   |
|         |                                                                               |   |

#### STAP 2 (b): SELECTEER EEN KLUS OF MAAK EEN LEGE WERKORDER AAN

In de laatste stap selecteert u een klus of maakt u een lege werkorder aan. Weet u bijvoorbeeld al dat de uitlaat vervangen moeten worden, dan kunt u deze klus selecteren en vervolgens klikken op 'volgende'. De juiste onderdelen en arbeidstijden worden automatisch aan de werkorder toegevoegd. Wilt u een lege werkorder aanmaken? Klik dan op de button 'Staat de reparatie of het onderdeel dat u nodig heeft er niet bij? Klik dan hier'.

| Image: Second Control of the Control of the Contro of the Control of the Control of the Control of the Contro |                                                                                                    |                                                                                                    | 3 |
|----------------------------------------------------------------------------------------------------|----------------------------------------------------------------------------------------------------|----------------------------------------------------------------------------------------------------|---|
| (*) 2) 2) Delector parts can table.       An     An     Output to table.       An     Non-more than table.       An     Non-more than table.       An intervent table.     Non-more than table.       An intervent table.     Non-more than table.       An intervent table.     Non-more than table.       An intervent table.     Non-more than table.       An intervent table.     Non-more than table.       An intervent table.     Non-more than table.       An intervent table.     Non-more table.       An intervent table.     Non-more table.       An intervent table.     Non-more table.       An intervent table.     Non-more table.       An intervent table.     Non-more table.       An intervent table.     Non-more table.                                                                                                    | E                                                                                                    | ng harki kunuti posi ni jami                                                                                                    |   |
| Arig         Image: Second and the second and the second and the                | (1) T Selection plats aim tables                                                                                                    |                                                                                                    |   |
| Image: Second second second        | 2010                                                                                                    |                                                                                                    | Ť |
| Image: space of the space of the s       | E Destars                                                                                                    | 000 000 000 000<br>033 0 0100<br>000 0 0100                                                                                                    |   |
| Sime         Sime         Sime <th< td=""><td>Brannan B</td><td>Spectrum Special Pro-</td><td>1</td></th<>                                                                                                    | Brannan B                                                                                                    | Spectrum Special Pro-                                                                                                    | 1 |
| Drift soldhinksbigiethe         Rem         Rem                                                                                                    | >>                                                                                                    | Intel         0.11 (D)           Intel (and PTP)         0.50 (P)           Bits (base)         0.50 (P)           Bits (base)         0.50 (P)           Bits (base)         0.90 (P) |   |
| Ame         Homosophie         Non         Page         Homosophie         Homosophie <th< td=""><td>Date and the address to be</td><td></td><td></td></th<>                                                                                                    | Date and the address to be                                                                                                    |                                                                                                    |   |
| Al usani Lubrican servan dia dan dan<br>Baselari Constanti<br>Recording generatign (generatign dan<br>Recording generatign (generatign dan )                                                                                                    | Anno Manadarana<br>Maria Antonio Maria Antonio Maria<br>Maria Maria Maria Maria Maria<br>Maria Maria Maria Maria Maria Maria Maria<br>Maria Maria Maria Maria Maria Maria Maria Maria Maria Maria Maria Maria Maria Maria Maria Maria Maria Maria Maria<br>Maria Maria Maria Maria Maria Maria Maria Maria Maria Maria Maria Maria Maria Maria Maria Maria Maria Maria Mari | 00 000 000 000 000 000 000 000 000 000                                                                                                    |   |
|                                                                                                    | Remark ( ) (and the ()                                                                                                    | 1474010 2.0 1 430.0<br>504 450.0<br>10000 1000 1000                                                                                                    |   |
|                                                                                                    |                                                                                                    | interest interest interest                                                                                                    | • |
|                                                                                                    |                                                                                                    |                                                                                                    |   |
|                                                                                                    |                                                                                                    |                                                                                                    |   |
|                                                                                                    |                                                                                                    |                                                                                                    |   |

#### **STAP 3: DE WERKORDER IS BIJNA AANGEMAAKT**

Indien nodig kunt u het aantal stuks van een bepaald onderdeel, de prijs van een onderdeel of de arbeidstijd aanpassen. Klik vervolgens op 'werkorder opslaan' en de werkorder is aangemaakt.

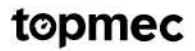

| Service     Service       Service     Service                                                                                                    |
|----------------------------------------------------------------------------------------------------|
| See         Internet         See State           Definition         Internet         See State           Definition         Internet         See State                                                                                                    |
| Image: Constraint of the constraint of the constraint of the                         |
| Name         Basimon         0xx3.0123 (Mx0.22)           Dir Ame         Tax.Stratter         Maximon         0xx3.0123 (Mx0.22)           Name         Tax.Stratter         Maximon         Maximon         Maximon           Name         Tax.Stratter         Maximon         Maximon         Maximon           Name         Tax.Stratter         Maximon         Maximon         Maximon         Maximon           Stratter-Solution         Tax.Stratter         Maximon         Maximon         Maximon         Maximon           Tax         Maximon         Maximon         Maximon         Maximon         Maximon         Maximon         Maximon           Tax         Maximon         Maximon         Max                                                                                                    |
| Decision         Text Strate (1)         Bission         Strate (2) 1 1 this           Texts         Text Strate (2)         Strate (2) 1 1 this         Strate (2) 1 1 this           Texts         Text Strate (2)         Strate (2) 1 this         Strate (2) 1 this           Text Strate (2)         Text Strate (2)         Strate (2) 1 this         Strate (2)           Strate (2)         Strate (2)         Strate (2)         Strate (2)           Strate (2)         Strate (2)         Strate (2)         Strate (2)           Strate (2)         Strate (2)         Strate (2)         Strate (2)           Strate (2)         Strate (2)         Strate (2)         Strate (2)           Text         Strate (2)         Strate (2)         Strate (2)         Strate (2)           Text         Strate (2)         Strate (2)         Strate (2)         Strate (2)         Strate (2)           Text         Strate (2)         Strate (2)         Strate (2)         Strate (2)         Strate (2)         Strate (2)                                                                                                    |
| Name         Name         Name <th< td=""></th<>                                                                                                    |
| Interview Name         Termination of the Second Second Secon                                 |
| E-nar. Menemplymen.n. Beneplin 1-000 09-00-000<br>Tel: 09-00-000 09-000<br>United pagester cel: 0-000                                                                                                    |
| Ter Josef Level - Construction - Construction - Con |
| U faid puptier ter                                                                                                    |
|                                                                                                    |
|                                                                                                    |
|                                                                                                    |
|                                                                                                    |
|                                                                                                    |
|                                                                                                    |
|                                                                                                    |
|                                                                                                    |
|                                                                                                    |

#### **DE WERKORDER IS AANGEMAAKT**

U ziet een overzicht van de aangemaakte werkorder. Op de werkorder staan de gegevens met betrekking tot de auto, klantgegevens, geselecteerde onderdelen en arbeidstijden, extra kosten zoals bijvoorbeeld APK afmeldkosten en de totaalprijs van de werkorder. U kunt de werkorder opslaan als PDF bestand of direct printen. De werkorder die zojuist is aangemaakt in mijngrossier.nl kunt u nu ophalen in TopMec door in het beginscherm op de button 'werkorders' te klikken.

|                                                                                                    | Importantion experimental         Importantion of the state of the state of t                                                                                                    |                                                                                                    | Notacida existenciada         Notacida existenciada                                                                                                    | Weiterders     | Onderdelen Klussenbeheer           | Diterretrite G         | ittoppen   |             |      |   |
|----------------------------------------------------------------------------------------------------|----------------------------------------------------------------------------------------------------|----------------------------------------------------------------------------------------------------|----------------------------------------------------------------------------------------------------|----------------|------------------------------------|------------------------|------------|-------------|------|---|
| Open         Open         Open <th< th=""><th>Data martin         Opport         Opport         Op</th><th>Open         Open         <th< th=""><th>Unitaria         Unitaria         Unitaria</th><th>Destaande</th><th>weekurders.</th><th></th><th></th><th></th><th></th><th>¢</th></th<></th></th<> | Data martin         Opport         Opport         Op                                                                                                    | Open         Open         Open <th< th=""><th>Unitaria         Unitaria         Unitaria</th><th>Destaande</th><th>weekurders.</th><th></th><th></th><th></th><th></th><th>¢</th></th<> | Unitaria         Unitaria                                                                                                    | Destaande      | weekurders.                        |                        |            |             |      | ¢ |
| Monisol Bills         Monisol Allingis         Monisol Allingis         Monisol Allingis           2014         Kale (1566/00)         Kale (1566/00)                                                                                                    | Name         Name         Name         Name           2016         Sec. (1004010)         100.00111 (110.000)         100.0011         201.000         201.000         201.000         201.000         201.000         201.000         201.000         201.000         201.000         201.000         201.000         201.000         201.000         201.000         201.000         201.000         201.000         201.000         201.000         201.000         201.000         201.000         201.000         201.000         201.000         201.000         201.000         201.000         201.000         201.000         201.000         201.000         201.000         201.000         201.000         201.000         201.000         201.000         201.000         201.000         201.000         201.000         201.000         201.000         201.000         201.000         201.000         201.000         201.000         201.000         201.000         201.000         201.000         201.000         201.000         201.000         201.000         201.000         201.000         201.000         201.000         201.000         201.000         201.000         201.000         201.000         201.000         201.000         201.000         201.000         201.000         201.000 <td< th=""><th>Description         Meaning &amp; Meaning &amp; Mean</th><th>Districtive Office         Research office         Destination of the Constraint of the Constraint of the Constrain</th><th>Test line</th><th>· Ø</th><th></th><th>(a) (1.11)</th><th><b>1</b>10</th><th>41.1</th><th>-</th></td<> | Description         Meaning & Meaning & Mean                                                                                                    | Districtive Office         Research office         Destination of the Constraint of the Constraint of the Constrain | Test line      | · Ø                                |                        | (a) (1.11) | <b>1</b> 10 | 41.1 | - |
| 201         Low (1350/07)         05/2013 11/04/40         170/21         20         4           201         Jan Janesov, dyby, tyby (19/2)         05/2013 12/04/40         M-0/2014         20         4           201         Janesov, dyby, tyby (19/2)         05/2014 12/04/40         M-0/2014         20         4         20         4         20         4         20         4         20         4         20         4         20         4         20         4         20         4         20         4         20         4         20         4         20         4         20         4         20         4         20         4         20         4         20         4         20         4         20         4         20         4         20         4         20         4         20         4         20         4         20         4         20         4         20         4         20         4         20         4         20         4         20         4         20         4         20         4         20         4         20         4         20         4         20         4         20         4         20         4<                                                                                                    | 2010         Low (2010/019)         05/00/01 11 (3.4.4.800         MT PA21         #         #         #         #         #         #         #         #         #         #         #         #         #         #         #         #         #         #         #         #         #         #         #         #         #         #         #         #         #         #         #         #         #         #         #         #         #         #         #         #         #         #         #         #         #         #         #         #         #         #         #         #         #         #         #         #         #         #         #         #         #         #         #         #         #         #         #         #         #         #         #         #         #         #         #         #         #         #         #         #         #         #         #         #         #         #         #         #         #         #         #         #         #         #         #         #         #         #         #         #         # <td>201         Inter (15500)         055000 Str. 10444         17521         #         #         #         #         #         #         #         #         #         #         #         #         #         #         #         #         #         #         #         #         #         #         #         #         #         #         #         #         #         #         #         #         #         #         #         #         #         #         #         #         #         #         #         #         #         #         #         #         #         #         #         #         #         #         #         #         #         #         #         #         #         #         #         #         #         #         #         #         #         #         #         #         #         #         #         #         #         #         #         #         #         #         #         #         #         #         #         #         #         #         #         #         #         #         #         #         #         #         #         #         #</td> <td>100         1000 (135000)         0000(13 + 10000)         1000(12 + 10000)         2000(12 + 10000)         2000(12 + 10000)         2000(12 + 10000)         2000(12 + 10000)         2000(12 + 10000)         2000(12 + 10000)         2000(12 + 10000)         2000(12 + 10000)         2000(12 + 10000)         2000(12 + 10000)         2000(12 + 10000)         2000(12 + 10000)         2000(12 + 100000)         2000(12 + 100000)         2000(12 + 100000)         2000(12 + 100000)         2000(12 + 100000)         2000(12 + 100000)         2000(12 + 100000)         2000(12 + 100000)         2000(12 + 100000)         2000(12 + 1000000)         2000(12 + 1000000)         2000(12 + 1000000)         2000(12 + 100000000)         2000(12 + 10000000000000000000000000000000000</td> <td>Werkender 12 +</td> <td>Number +</td> <td>Assessed denors a</td> <td>Fastator -</td> <td></td> <td></td> <td></td>                                                                                                    | 201         Inter (15500)         055000 Str. 10444         17521         #         #         #         #         #         #         #         #         #         #         #         #         #         #         #         #         #         #         #         #         #         #         #         #         #         #         #         #         #         #         #         #         #         #         #         #         #         #         #         #         #         #         #         #         #         #         #         #         #         #         #         #         #         #         #         #         #         #         #         #         #         #         #         #         #         #         #         #         #         #         #         #         #         #         #         #         #         #         #         #         #         #         #         #         #         #         #         #         #         #         #         #         #         #         #         #         #         #         #         #         #                                                                                                    | 100         1000 (135000)         0000(13 + 10000)         1000(12 + 10000)         2000(12 + 10000)         2000(12 + 10000)         2000(12 + 10000)         2000(12 + 10000)         2000(12 + 10000)         2000(12 + 10000)         2000(12 + 10000)         2000(12 + 10000)         2000(12 + 10000)         2000(12 + 10000)         2000(12 + 10000)         2000(12 + 10000)         2000(12 + 100000)         2000(12 + 100000)         2000(12 + 100000)         2000(12 + 100000)         2000(12 + 100000)         2000(12 + 100000)         2000(12 + 100000)         2000(12 + 100000)         2000(12 + 100000)         2000(12 + 1000000)         2000(12 + 1000000)         2000(12 + 1000000)         2000(12 + 100000000)         2000(12 + 10000000000000000000000000000000000                                                                                                    | Werkender 12 + | Number +                           | Assessed denors a      | Fastator - |             |      |   |
| 201         Jan Amerika Agada, Ngangga         10-0012 K 2014 Amerika Amerika                                                                                                    | 201         Jack Amerika (1994)         10-0121 (1994)         10-0101 (1994)         2         2         2           201         Same Bayer (1996)         10-0101 (1994)         20-0101 (1994)         10-0101 (1994)         2         2         2         2         2         2         2         2         2         2         2         2         2         2         2         2         2         2         2         2         2         2         2         2         2         2         2         2         2         2         2         2         2         2         2         2         2         2         2         2         2         2         2         2         2         2         2         2         2         2         2         2         2         2         2         2         2         2         2         2         2         2         2         2         2         2         2         2         2         2         2         2         2         2         2         2         2         2         2         2         2         2         2         2         2         2         2         2         2                                                                                                    | 201         John Amerikan (1995)         100-0000 (1995)         100-0000 (1995)         100-0000 (1995)         100-0000 (1995)         100-0000 (1995)         100-0000 (1995)         100-0000 (1995)         100-0000 (1995)         100-0000 (1995)         100-0000 (1995)         100-0000 (1995)         100-0000 (1995)         100-0000 (1995)         100-0000 (1995)         100-0000 (1995)         100-0000 (1995)         100-0000 (1995)         100-000 (1995)         100-000 (1995)         100-000 (1995)         100-000 (1995)         100-000 (1995)         100-000 (1995)         100-000 (1995)         100-000 (1995)         100-000 (1995)         100-000 (1995)         100-000 (1995)         100-000 (1995)         100-000 (1995)         100-000 (1995)         100-000 (1995)         100-000 (1995)         100-000 (1995)         100-000 (1995)         100-000 (1995)         100-000 (1995)         100-000 (1995)         100-000 (1995)         100-000 (1995)         100-000 (1995)         100-000 (1995)         100-000 (1995)         100-000 (1995)         100-000 (1995)         100-000 (1995)         100-000 (1995)         100-000 (1995)         100-000 (1995)         100-000 (1995)         100-000 (1995)         100-000 (1995)         100-000 (1995)         100-000 (1995)         100-000 (1995)         100-000 (1995)         100-000 (1995)         100-000 (1995)         100-000 (1995)         100-000 (1995)         100-000 (1995)                                                                                                    | 201         and denses         (2014)         (2014)         (2014)         (2014)         (2014)         (2014)         (2014)         (2014)         (2014)         (2014)         (2014)         (2014)         (2014)         (2014)         (2014)         (2014)         (2014)         (2014)         (2014)         (2014)         (2014)         (2014)         (2014)         (2014)         (2014)         (2014)         (2014)         (2014)         (2014)         (2014)         (2014)         (2014)         (2014)         (2014)         (2014)         (2014)         (2014)         (2014)         (2014)         (2014)         (2014)         (2014)         (2014)         (2014)         (2014)         (2014)         (2014)         (2014)         (2014)         (2014)         (2014)         (2014)         (2014)         (2014)         (2014)         (2014)         (2014)         (2014)         (2014)         (2014)         (2014)         (2014)         (2014)         (2014)         (2014)         (2014)         (2014)         (2014)         (2014)         (2014)         (2014)         (2014)         (2014)         (2014)         (2014)         (2014)         (2014)         (2014)         (2014)         (2014)         (2014)         (2014)         (2014)                                                                                                    | 88             | Tex INDERFORM                      | TESCERT R. FC III. AND | TT-14/28   |             | 2    |   |
| 101         user to gene formedia         104/001 573.048         AGALL         2         2         2           101         four data 15000000         10500100 111.018.000         101/021         2         2         2         2         2         2         2         2         2         2         2         2         2         2         2         2         2         2         2         2         2         2         2         2         2         2         2         2         2         2         2         2         2         2         2         2         2         2         2         2         2         2         2         2         2         2         2         2         2         2         2         2         2         2         2         2         2         2         2         2         2         2         2         2         2         2         2         2         2         2         2         2         2         2         2         2         2         2         2         2         2         2         2         2         2         2         2         2         2         2         2                                                                                                    | Print         System Dyname Production         Physical Dyname Dyname Distribution         Physical Dyname Dyname                                                                                                    | North Puest Polycetti         199/910 373.444         ADALK         2         2         2           D20         Bank Burdset (1500/016)         199/910 373.444         ADALK         2         2         2           D20         Bank Burdset (1500/016)         199/910 373.444         ADALK         2         2         2           D20         Bank Burdset (1500/016)         199/920 373.444         ADALK         2         2         2           D20         Bank Burdset (1500/016)         199/920 373.444         ADALK         2         2         2         2         2         2         2         2         2         2         2         2         2         2         2         2         2         2         2         2         2         2         2         2         2         2         2         2         2         2         2         2         2         2         2         2         2         2         2         2         2         2         2         2         2         2         2         2         2         2         2         2         2         2         2         2         2         2         2         2         2                                                                                                    | 201         sever in grant Policitis         10-00101 231-048         40-0010         2         2         2           201         develop 1250-0010         10-00101 17.91-049         2         2         2         2           201         develop 1250-0010         10-00101 17.91-049         2         2         2         2           201         develop 12.01-01010         10-0010 17.91-049         2         2         2         2           201         develop 12.01-01010         10-0010 17.81-049         2         2         2         2         2         2         2         2         2         2         2         2         2         2         2         2         2         2         2         2         2         2         2         2         2         2         2         2         2         2         2         2         2         2         2         2         2         2         2         2         2         2         2         2         2         2         2         2         2         2         2         2         2         2         2         2         2         2         2         2         2         2                                                                                                    | 2574           | Jai Jansen, Spitpis, Spitpisp      | 10-5-0012-8-32-41-468  | Bu AD-CL   |             | 2    |   |
| 10         Mare The CS 2004/19         100/010 11 12.0.40         111/02         2         2         2           101         And Chansel, Manufaux (DSI2010)         100/010 11 12.0.40         111/02         2         2         2         2         2         2         2         2         2         2         2         2         2         2         2         2         2         2         2         2         2         2         2         2         2         2         2         2         2         2         2         2         2         2         2         2         2         2         2         2         2         2         2         2         2         2         2         2         2         2         2         2         2         2         2         2         2         2         2         2         2         2         2         2         2         2         2         2         2         2         2         2         2         2         2         2         2         2         2         2         2         2         2         2         2         2         2         2         2         2                                                                                                             | 101         Same Take / Discovers         102/00/01         102/00/01         102/00/01         102/01         102/01         102/01         102/01         102/01         102/01         102/01         102/01         102/01         102/01         102/01         102/01         102/01         102/01         102/01         102/01         102/01         102/01         102/01         102/01         102/01         102/01         102/01         102/01         102/01         102/01         102/01         102/01         102/01         102/01         102/01         102/01         102/01         102/01         102/01         102/01         102/01         102/01         102/01         102/01         102/01         102/01         102/01         102/01         102/01         102/01         102/01         102/01         102/01         102/01         102/01         102/01         102/01         102/01         102/01         102/01         102/01         102/01         102/01         102/01         102/01         102/01         102/01         102/01         102/01         102/01         102/01         102/01         102/01         102/01         102/01         102/01         102/01         102/01         102/01         102/01         102/01         102/01         102/01 <td>101         New York 1000/076         1000/071 1100.000         1000/071 1100.000         2         2         2           101         Janc Han, Annualizati (1000/070         1000/071 1100.000         1000/071 1100.000         2         2         2         2         2         2         2         2         2         2         2         2         2         2         2         2         2         2         2         2         2         2         2         2         2         2         2         2         2         2         2         2         2         2         2         2         2         2         2         2         2         2         2         2         2         2         2         2         2         2         2         2         2         2         2         2         2         2         2         2         2         2         2         2         2         2         2         2         2         2         2         2         2         2         2         2         2         2         2         2         2         2         2         2         2         2         2         2         2</td> <td>101         Name Res / Discription         102/000 F11 Link and Link         111/2/2         2         2         2         2         2         2         2         2         2         2         2         2         2         2         2         2         2         2         2         2         2         2         2         2         2         2         2         2         2         2         2         2         2         2         2         2         2         2         2         2         2         2         2         2         2         2         2         2         2         2         2         2         2         2         2         2         2         2         2         2         2         2         2         2         2         2         2         2         2         2         2         2         2         2         2         2         2         2         2         2         2         2         2         2         2         2         2         2         2         2         2         2         2         2         2         2         2         <th2< th=""> <th2< th=""> <th2< th="">         &lt;</th2<></th2<></th2<></td> <td>2617</td> <td>spect in goods Printlett</td> <td>19402113173148</td> <td>M-OKLK</td> <td></td> <td>2</td> <td>*</td>                                                                                                    | 101         New York 1000/076         1000/071 1100.000         1000/071 1100.000         2         2         2           101         Janc Han, Annualizati (1000/070         1000/071 1100.000         1000/071 1100.000         2         2         2         2         2         2         2         2         2         2         2         2         2         2         2         2         2         2         2         2         2         2         2         2         2         2         2         2         2         2         2         2         2         2         2         2         2         2         2         2         2         2         2         2         2         2         2         2         2         2         2         2         2         2         2         2         2         2         2         2         2         2         2         2         2         2         2         2         2         2         2         2         2         2         2         2         2         2         2         2         2         2         2         2         2         2         2         2         2                                                                                                    | 101         Name Res / Discription         102/000 F11 Link and Link         111/2/2         2         2         2         2         2         2         2         2         2         2         2         2         2         2         2         2         2         2         2         2         2         2         2         2         2         2         2         2         2         2         2         2         2         2         2         2         2         2         2         2         2         2         2         2         2         2         2         2         2         2         2         2         2         2         2         2         2         2         2         2         2         2         2         2         2         2         2         2         2         2         2         2         2         2         2         2         2         2         2         2         2         2         2         2         2         2         2         2         2         2         2         2         2         2         2         2         2 <th2< th=""> <th2< th=""> <th2< th="">         &lt;</th2<></th2<></th2<>                                                                                                    | 2617           | spect in goods Printlett           | 19402113173148         | M-OKLK     |             | 2    | * |
| DIM         And Observe Standards         100/01/9         00/02/11/13/14/9         60/02/14         21/2         22/2         22/2         22/2         22/2         22/2         22/2         22/2         22/2         22/2         22/2         22/2         22/2         22/2         22/2         22/2         22/2         22/2         22/2         22/2         22/2         22/2         22/2         22/2         22/2         22/2         22/2         22/2         22/2         22/2         22/2         22/2         22/2         22/2         22/2         22/2         22/2         22/2         22/2         22/2         22/2         22/2         22/2         22/2         22/2         22/2         22/2         22/2         22/2         22/2         22/2         22/2         2         22/2         2         22/2         2         2         2         2         2         2         2         2         2         2         2         2         2         2         2         2         2         2         2         2         2         2         2         2         2         2         2         2         2         2         2         2         2         2         2 <td>101         And Omera, Robinsky, Michildrigh         1922012         1947/09         60.0041         8         2         2         2           101         State Robinsky, Michildrigh         1922012         1947/09         8         2         2         2         2         2         2         2         2         2         2         2         2         2         2         2         2         2         2         2         2         2         2         2         2         2         2         2         2         2         2         2         2         2         2         2         2         2         2         2         2         2         2         2         2         2         2         2         2         2         2         2         2         2         2         2         2         2         2         2         2         2         2         2         2         2         2         2         2         2         2         2         2         2         2         2         2         2         2         2         2         2         2         2         2         2         2         2</td> <td>101         excloses_biologic         100/018         100/011         100/01         2         2         2           101         See: Sea: Annotation         100/011         100/01         2         2         2         2         2         2         2         2         2         2         2         2         2         2         2         2         2         2         2         2         2         2         2         2         2         2         2         2         2         2         2         2         2         2         2         2         2         2         2         2         2         2         2         2         2         2         2         2         2         2         2         2         2         2         2         2         2         2         2         2         2         2         2         2         2         2         2         2         2         2         2         2         2         2         2         2         2         2         2         2         2         2         2         2         2         2         2         2         2         2         <td< td=""><td>101         And Others, Robidity         1000111 1114/19         80.0001         8         2         2         2           101         See Teal, Strategies         1000111 1114/19         80.0001         2         2         2         2         2         2         2         2         2         2         2         2         2         2         2         2         2         2         2         2         2         2         2         2         2         2         2         2         2         2         2         2         2         2         2         2         2         2         2         2         2         2         2         2         2         2         2         2         2         2         2         2         2         2         2         2         2         2         2         2         2         2         2         2         2         2         2         2         2         2         2         2         2         2         2         2         2         2         2         2         2         2         2         2         2         2         2         2         2         2<!--</td--><td>1423</td><td>Same that 1252308709</td><td>1000010101120-000</td><td>11114.00</td><td>8</td><td>2</td><td></td></td></td<></td>                                                                                                    | 101         And Omera, Robinsky, Michildrigh         1922012         1947/09         60.0041         8         2         2         2           101         State Robinsky, Michildrigh         1922012         1947/09         8         2         2         2         2         2         2         2         2         2         2         2         2         2         2         2         2         2         2         2         2         2         2         2         2         2         2         2         2         2         2         2         2         2         2         2         2         2         2         2         2         2         2         2         2         2         2         2         2         2         2         2         2         2         2         2         2         2         2         2         2         2         2         2         2         2         2         2         2         2         2         2         2         2         2         2         2         2         2         2         2         2         2         2         2         2         2         2                                                                                                    | 101         excloses_biologic         100/018         100/011         100/01         2         2         2           101         See: Sea: Annotation         100/011         100/01         2         2         2         2         2         2         2         2         2         2         2         2         2         2         2         2         2         2         2         2         2         2         2         2         2         2         2         2         2         2         2         2         2         2         2         2         2         2         2         2         2         2         2         2         2         2         2         2         2         2         2         2         2         2         2         2         2         2         2         2         2         2         2         2         2         2         2         2         2         2         2         2         2         2         2         2         2         2         2         2         2         2         2         2         2         2         2         2         2         2 <td< td=""><td>101         And Others, Robidity         1000111 1114/19         80.0001         8         2         2         2           101         See Teal, Strategies         1000111 1114/19         80.0001         2         2         2         2         2         2         2         2         2         2         2         2         2         2         2         2         2         2         2         2         2         2         2         2         2         2         2         2         2         2         2         2         2         2         2         2         2         2         2         2         2         2         2         2         2         2         2         2         2         2         2         2         2         2         2         2         2         2         2         2         2         2         2         2         2         2         2         2         2         2         2         2         2         2         2         2         2         2         2         2         2         2         2         2         2         2         2         2         2         2<!--</td--><td>1423</td><td>Same that 1252308709</td><td>1000010101120-000</td><td>11114.00</td><td>8</td><td>2</td><td></td></td></td<>                                                                                                    | 101         And Others, Robidity         1000111 1114/19         80.0001         8         2         2         2           101         See Teal, Strategies         1000111 1114/19         80.0001         2         2         2         2         2         2         2         2         2         2         2         2         2         2         2         2         2         2         2         2         2         2         2         2         2         2         2         2         2         2         2         2         2         2         2         2         2         2         2         2         2         2         2         2         2         2         2         2         2         2         2         2         2         2         2         2         2         2         2         2         2         2         2         2         2         2         2         2         2         2         2         2         2         2         2         2         2         2         2         2         2         2         2         2         2         2         2         2         2         2 </td <td>1423</td> <td>Same that 1252308709</td> <td>1000010101120-000</td> <td>11114.00</td> <td>8</td> <td>2</td> <td></td>                                                                                                    | 1423           | Same that 1252308709               | 1000010101120-000      | 11114.00   | 8           | 2    |   |
| 101         Invertibue         Model (1904)         Model (1904)                                                                                                    | 101         Sam Data, Amandadi KSARATI         102/02/14 Ju. Anditi         171/V21         R         2         A           2010         Sam Data, Amandadi KSARATI         171/V21         R         2         A           2011         Sam Data, KSIDARDIN         171/V21         R         2         A           2011         Sam Data, KSIDARDIN         171/V21         R         2         A           2011         Sam Data, KSIDARDIN         151/V21         R         2         A           2017         Sam Data, KSIDARDIN         151/V21         R         2         A           2019         Sam Jan, KSIDARDIN         151/V21         R         2         A           2019         Sam Jan, KSIDARDIN         151/V21         R         2         A           2019         Sam Jan, KSIDARDIN         151/V21         R         2         A           2019         Sam Jan, KSIDARDIN         151/V21         R         2         A           2019         Sam Jan, KSIDARDIN         151/V21         R         2         A           2019         Sam Jan, KSIDARDIN         151/V21         R         2         A                                                                                                    | 101         Sever State, Annoladad, USAR/190         State State, State State S                                                                                                    | 101         March Mark, Managed, KSMARM         MSD2012 (LAS) AMR         MSArd Z         Z         <                                                                                                    | 12%            | Just Oliverse Robustern, 125438789 | 1622010110136796       | 89-009-1   |             | 2    |   |
| 2012         Low Duel (1200001)         550.002 L 44.01.01         177.022         2         2         2           2017         Low Duel (120001)         550.002 L 44.01.01         177.022         2         2         2           2017         Low Duel (120001)         550.002 L 44.01.01         177.022         2         2         2           2017         Low Duel (120001)         550.002 L 44.01.01         177.022         2         2         2           2019         Low Duel (120001)         550.002 L 14.01.01         177.022         2         2         2           2019         Low Duel (120001)         550.002 L 14.01.01         177.022         2         2         2           2019         Low Duel (120001)         550.002 L 14.01.01         177.022         2         2         2                                                                                                    | 201         Non-You K100000         Non-You K1000000         Non-You K1000000         Non-You K1000000         Non-You K1000000         Non-You K1000000         Non-You K1000000         Non-You K1000000         Non-You K10000000         Non-You K10000000         Non-You K10000000         Non-You K1000000000         Non-You K1000000000000000000000000000000000000                                                                                                    | 100         Nov Puet (1994)         1994)         111 Nov Puet (1994)         2         2         2         2         2         2         2         2         2         2         2         2         2         2         2         2         2         2         2         2         2         2         2         2         2         2         2         2         2         2         2         2         2         2         2         2         2         2         2         2         2         2         2         2         2         2         2         2         2         2         2         2         2         2         2         2         2         2         2         2         2         2         2         2         2         2         2         2         2         2         2         2         2         2         2         2         2         2         2         2         2         2         2         2         2         2         2         2         2         2         2         2         2         2         2         2         2         2         2         2         2                                                                                                    | 2010         Non-You K12000019         100-0021 44 31 41 MM         111 Mod / 2         2         4           2011         Non-Non-K12000019         500-0021 44 31 MM         111 Mod / 2         2         4           2010         Non-Non-K12000019         500-0021 44 31 MM         111 Mod / 2         2         4         4           2010         Non-Non-K12000019         500-0021 43 MJ MM         111 Mod / 2         2         2         4           2010         Non-Mod / 2010/128         500-0021 HI Stalid AM         111 Mod / 2         2         2         4                                                                                                    | 2291           | Same Stat. Atmodated, 523438789    | 15/0/(010) 8 (05 SHAM  | 11 TV 23   |             | 22   |   |
| 201         Une fuel (2000)         150000 k 4.311ml         170.420         8         9         8         8         8         8         8         8         8         8         8         8         8         8         8         8         8         8         8         8         8         8         8         8         8         8         8         8         8         8         8         8         8         8         8         8         8         8         8         8         8         8         8         8         8         8         8         8         8         8         8         8         8         8         8         8         8         8         8         8         8         8         8         8         8         8         8         8         8         8         8         8         8         8         8         8         8         8         8         8         8         8         8         8         8         8         8         8         8         8         8         8         8         8         8         8         8         8         8         8         8                                                                                                    | 201         User Net (2000)         50.000 (r 4.03.000)         10.000 (r 4.03.000)         8         2         4           201         The times #2000000         50.000 (r 4.03.000)         10.000 (r 4.03.000)         10.000 (r 4.03.000) <td>201         User Nucl (2004015         150-501 44.31 min         117.923         21         4           201         Terre lower SIDAGUTE         50-001 44.32 min         119.92         21         22         2         2           201         Server Ada, you, HONETRE         50-001 44.32 min         119.92         21         2         2         2           202         Server Ada, you, HONETRE         50-001 44.32 min         119.92         21         2         2         2         2         2         2         2         2         2         2         2         2         2         2         2         2         2         2         2         2         2         2         2         2         2         2         2         2         2         2         2         2         2         2         2         2         2         2         2         2         2         2         2         2         2         2         2         2         2         2         2         2         2         2         2         2         2         2         2         2         2         2         2         2         2         2         2         2<!--</td--><td>201         Use free/Equitors         054/01 k.4.31/m         176 v20         8         2         8           201         Technik USBACH         054/01 k.4.31/m         176 v20         8         2         8           201         Technik USBACH         054/01 k.4.31/m         176 v20         8         2         8           202         Sections (45, 45, 100 k.100)         054/01 k.1.31/m         176 v20         8         2         8           203         Use (45, 45, 45, 45, 45, 45, 45, 45, 45, 45,</td><td>3292</td><td>Alter Test, 8123406789</td><td>10100104 AL111 PM</td><td>11.7V29</td><td>8</td><td>2</td><td>*</td></td>                                                                                                    | 201         User Nucl (2004015         150-501 44.31 min         117.923         21         4           201         Terre lower SIDAGUTE         50-001 44.32 min         119.92         21         22         2         2           201         Server Ada, you, HONETRE         50-001 44.32 min         119.92         21         2         2         2           202         Server Ada, you, HONETRE         50-001 44.32 min         119.92         21         2         2         2         2         2         2         2         2         2         2         2         2         2         2         2         2         2         2         2         2         2         2         2         2         2         2         2         2         2         2         2         2         2         2         2         2         2         2         2         2         2         2         2         2         2         2         2         2         2         2         2         2         2         2         2         2         2         2         2         2         2         2         2         2         2         2         2         2 </td <td>201         Use free/Equitors         054/01 k.4.31/m         176 v20         8         2         8           201         Technik USBACH         054/01 k.4.31/m         176 v20         8         2         8           201         Technik USBACH         054/01 k.4.31/m         176 v20         8         2         8           202         Sections (45, 45, 100 k.100)         054/01 k.1.31/m         176 v20         8         2         8           203         Use (45, 45, 45, 45, 45, 45, 45, 45, 45, 45,</td> <td>3292</td> <td>Alter Test, 8123406789</td> <td>10100104 AL111 PM</td> <td>11.7V29</td> <td>8</td> <td>2</td> <td>*</td>                                                                                                    | 201         Use free/Equitors         054/01 k.4.31/m         176 v20         8         2         8           201         Technik USBACH         054/01 k.4.31/m         176 v20         8         2         8           201         Technik USBACH         054/01 k.4.31/m         176 v20         8         2         8           202         Sections (45, 45, 100 k.100)         054/01 k.1.31/m         176 v20         8         2         8           203         Use (45, 45, 45, 45, 45, 45, 45, 45, 45, 45,                                                                                                    | 3292           | Alter Test, 8123406789             | 10100104 AL111 PM      | 11.7V29    | 8           | 2    | * |
| Dire Tercione SISSACTION SHADDON REAL AND TARVES & 22 & 4<br>200 server data, non-richattion United trials and an Timing a server data, non-richattion<br>Tercione protocolaria                                                                                                    | Unit Television Statistical Statistics Statistics Stati                                                                                                    | 전환 New WAXNER                                                                                                    | 2017 New WARDON 94/02/14/22/14/ 17.14/27 2 2 2 3<br>DD see wat dat 10/0 10/02/14/22/14/ 17.14/27 2 2 3 4<br>New Wardon 10/02/14/22/14/22/14/22/14/22/14/22/14/22/14/22/14/22/14/22/14/22/14/22/14/22/14/22/14/22/14/22/14/2                                                                                                    | 2281           | Use Test, \$123436789              | 1510010 a 4131 PM      | m.rv.25    |             | 20   |   |
| Dir serende des folkelite testing transitioner transitioner testing transitioner entranter                                                                                                    | 20 service des républies des républies de la construite de la construite d                                                                                                    | 200 serving das stolates 490000 Histolate 1970 2 2 2 4                                                                                                    | 200 server alle Allen POINTRE Gindler Third all Third & S and Allen Former Services                                                                                                    | 2014           | Test lowers INZIAACTER             | NAMESTIC TO ARROTATION | 11.79.23   |             | 10   | * |
| House several e                                                                                                    | Proof periods                                                                                                    | House sections                                                                                                    | House metality                                                                                                    | 3219           | same atab, Atro, 9123438728        | 10/10/12 11 05 40 AW   | 110/02     |             | 2    |   |
|                                                                                                    |                                                                                                    |                                                                                                    |                                                                                                    |                |                                    |                        |            |             |      |   |
|                                                                                                    |                                                                                                    |                                                                                                    |                                                                                                    |                |                                    |                        |            |             |      |   |
|                                                                                                    |                                                                                                    |                                                                                                    |                                                                                                    |                |                                    |                        |            |             |      |   |

#### BESTAANDE WERKORDER ZOEKEN

Wilt u een bestaande werkorder in mijngrossier.nl ophalen? Dat kan, klik in mijngrossier.nl (zonder een kenteken in te voeren) op de button 'werkorders'. U ziet direct alle beschikbare werkorders. Door op 📝 te klikken kunt u de gegevens op de werkorder aanpassen.

## topmec

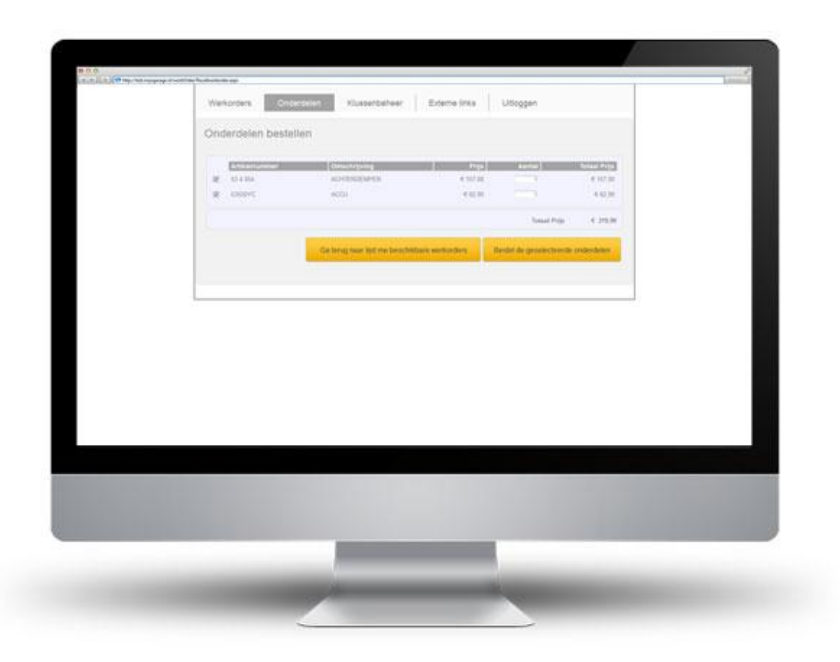

#### **ONDERDELEN OP DE WERKORDER BESTELLEN**

Klik in de werkorder module op 'onderdelen', selecteer de betreffende werkorder. U ziet direct een overzicht van alle onderdelen die op de werkorder zijn weggeschreven. Heeft u bepaalde onderdelen al op voorraad? Dan kunt u deze artikelen deselecteren. Druk hierna op 'bestel de geselecteerde onderdelen' en de onderdelen worden in de winkelwagen gezet.

# 5. Checklijsten

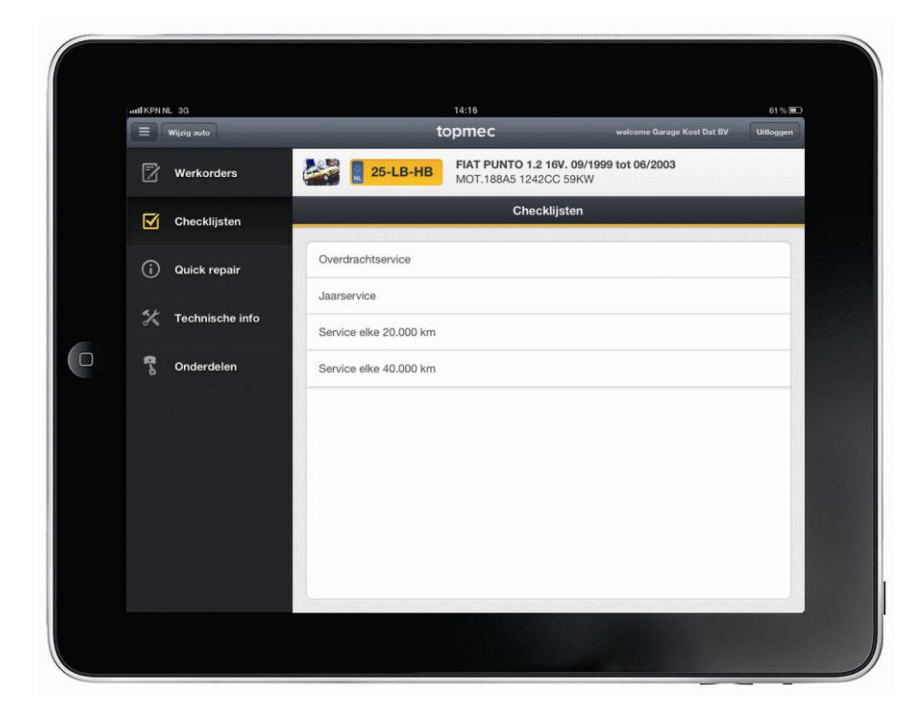

### **CHECKLIJSTEN RAADPLEGEN**

U kunt een checklijst samenstellen door op de button 'checklijst ' te drukken. Selecteer eerst een inspectie.

|     | IKPNN | eL 3G           | 14:17                                       |                                          |                            | 61 % 💷    |
|-----|-------|-----------------|---------------------------------------------|------------------------------------------|----------------------------|-----------|
| li. | =)(   | Wijzig auto     | topmed                                      | :                                        | welcome Garage Kost Dat BV | Uitloggen |
|     | 2     | Werkorders      | E 25-LB-HB FIAT P<br>MOT.1                  | UNTO 1.2 16V. 09/199<br>88A5 1242CC 59KW | 9 tot 06/2003              |           |
|     | Ø     | Checklijsten    | Terug                                       | Overdrachtservice                        |                            |           |
|     | ŝ     | Quick repair    | Services                                    |                                          |                            |           |
|     | U     | Quick repair    | 0.65 h Overdrachtservice                    |                                          |                            | ~         |
|     | ×     | Technische info | Meerwerk                                    |                                          |                            |           |
|     |       | 0.000           | Werkzaamheden elke 60.000 km                |                                          |                            |           |
|     | 9     | Onderdelen      | 0.70 h Werkzaamheden elke 60.000 km         |                                          |                            | ~         |
|     |       |                 | Werkzaamheden elke 80.000 km                |                                          |                            |           |
|     |       |                 | Met handgeschakelde versnellingsbak - 0.05  | h Werkzaamheden elke 80.0                | 00 km                      | ~         |
|     |       |                 | Met automatische versnellingsbak - 0.05 h V | /erkzaamheden elke 80.000 k              | m                          | ~         |
|     |       |                 | Luchtfilter vervangen                       |                                          |                            |           |
|     |       |                 | 0.10 h Luchtfilter vervangen                |                                          |                            | ~         |
|     |       |                 | Distributieriem vervangen                   |                                          |                            |           |
|     |       |                 | 2.25 h Distributieriem vervangen            |                                          |                            | ~         |
|     |       |                 | Remvloeistof vervangen                      |                                          |                            |           |
|     |       |                 | 0.50 h Remvloeistof vervangen               |                                          |                            | ~         |

## **CHECLIJST SAMENSTELLEN**

Selecteer hierna een hoofdwerkzaamheid en eventueel het meerwerk. Klik vervolgens op 'Checklijst tonen'. De checklijst wordt hierna opgebouwd, dit kan even duren. U kunt vervolgens de checklijst toevoegen aan een werkorder of e-mailen.

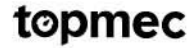

# 6. Quick repair

|   | MILKPN NL 30      | 14:18                                   | 60% <b>(#</b>                          |
|---|-------------------|-----------------------------------------|----------------------------------------|
|   | 😑 Wijzig auto     | topmec                                  | welcome Garage Kost Dat BV Uitloggen   |
|   | Werkorders        | <b>5147 PUNTO 1.2</b><br>MOT.188A5 1242 | 2 16V. 09/1999 tot 06/2003<br>2CC 59KW |
|   | Checklijsten      | Quic                                    | k repair                               |
|   | (i) Quick repair  | Modificaties                            | Recalls                                |
|   | 🛠 Technische info |                                         |                                        |
| כ | S Onderdelen      | Service scan                            | Reparatie Wizard                       |
|   |                   |                                         |                                        |
|   |                   |                                         |                                        |
|   |                   |                                         |                                        |
|   |                   |                                         |                                        |
|   |                   |                                         |                                        |

#### **QUICK REPAIR MENU**

Onder het menu item 'Quick repair' vindt u een overzicht van de OEM serviceberichten, modificaties en recalls. Wilt u een snelle kosten indicatie voor de meeste voorkomende klussen? Klik dan op de button 'Service scan'. U ziet daarnaast een overzicht van de onderhoudsintervallen van de betreffende auto.

| Interpretendent     Interpretendent       Renodigde tijden /aanhaalmomenten       Redatigd       Schakelaar rempedaal vennieuwen.       Bewedeel evt vennieuwen.       Acai komaken.       Schakelaar rempedaal vennieuwen. (1)       Schakelaar rempedaal vennieuwen. (2)       Schakelaar rempedaal vennieuwen. (2)       Schakelaar rempedaal vennieuwen. (2)       Inboutven:       Inboutven:       (d a theelding1)       Inboutven:       Inboutven:       (d a theelding1)       Inboutven:       (d a theelding1)                                                                                                    |                                                                 | ******                      | 49%   |
|----------------------------------------------------------------------------------------------------|-----------------------------------------------------------------|-----------------------------|-------|
| Bendeligde tijden /aanhaalmomenten         Richtijd         Schafelaar rempediaal vennieaveen.       Be A.B.         Manice van wereken       Afbeedding I         Schafelaar rempediaal instellen. (1)       Bewedeel evt vennieaveen.         Acer domaken.       Schafelaar rempediaal instellen. (2)         Schafelaar rempediaal vennieaveen. (2)       Afbeedding I         Dibauvein om ongekeerde valgorde van het uitbooween. (2)       Enter afbeedding I         Inbouvein       Itabeerde meter vennieaveen.         (2) arbeideling I       Enter afbeedding I         Inbouvein om ongekeerde valgorde van het uitbooween.       Itabeard meter vennieaveen.         (2) arbeideling I       Itabeard meter vennieaveen.         Inbouvein om ongekeerde valgorde van het uitbooween.       Itabeard meter vennieaveen.         (2) arbeideling I       Itabeard meter vennieaveen.         Itabeard meter vennieaveen.       Itabeard meter vennieaveen.         Itabeard meter vennieaveen.       Itabeard meter vennieaveen.         Itabeard meter vennieaveen.       Itabeard meter vennieaveen.         Itabeard meter vennieaveen.       Itabeard meter vennieaveen.         Itabeard meter vennieaveen.       Itabeard meter vennieaveen.         Itabeard meter vennieaveen.       Itabeard meter vennieaveen.         Itabeard meter venieaveen.                                                                                                    | met DUALOGI                                                     | IC, Functie, Startproblemen | uiten |
| Bitheling     Bit h       Manter van werkensen.     Bit h       Schaletaar rempedaal instellen, (2)     Aforedding I       Bowarde et v. vernierwen.     Aforedding I       Acce domaande.     Schaletaar ennomedaal vernierwen.       Schaletaar ennomedaal vernierwen. (2)     Aforedding I       Schaletaar ennomedaal vernierwen. (2)     Constant af of the status of the status of t                                                                                                    | Benodigde tijden /aanhaalmomenten                               |                             | -     |
| Schaltar rempedial ventionsen.     B4 h       Manier van werken     Afbeelding 1       Afbeelding ventionsen.     Afbeelding 1       Bewedel evt ventionsen.     Afbeelding 1       Acci samaken.     Schalter armendela ventionsen.       Schalter armendelar ornanie.     Schalter armendela ventionsen.       Schalter armendelar ornanie.     Schalter armendela ventionsen.       Inbouwen:     Inbouwen.       Inbouw in omgekeerde volgorde van het uitboowen.     Impedial ventionsen.       Ibaeven in omgekeerde volgorde van het uitboowen.     Impedial ventionsen.       Inbouwen:     Impedial ventionsen.       Inbouwen:     Impedial ventionsen.       Inbouwen:     Impedial ventionsen.       Inbouwen:     Impedial ventionsen.                                                                                                    | Richttijd                                                       |                             |       |
| Manier van werken       Affeedding 1         Schukelaar rempedaal insellen (2)       Bowdef et versiereneen.         Steke laar dansen.       Schuke laar dansen.         Schuke laar dansen.       Schuke laar dansen.         Schuke laar dansen.       Schuke laar dansen.         Bohae versiereneen.       Schuke laar dansen.         Bohae versierene versierene versiereneen.       Schuke laar dansen versiereneen.         Inbouwein omgekeerde versierene versierene versierene versierene versierene versiereneeneen.       Schuke laar dansen versiereneeneeneeneeneeneeneeneeneeneeneeneen                                                                                                    | Schakelaar rempedaal vernieuwen.                                | 0,4 h                       |       |
| Shakelar rempedal insteller. (1)<br>Bowder dr. vennewen.<br>Sekker horrsken. (1)<br>Shakelar demosteren. (2)<br>Shakelar demosteren. (2)<br>Bhakelar demosteren. (2)<br>Dhaven in amgekerede volgerde van het uitbownen.<br>(2) arbeedfing1)<br>Inter in the state of the state of t                                                                                                    | Manier van werken                                               | Afbeelding 1                |       |
| Nametar reproduct memory (k)<br>Bowdel et at: venimerene.<br>Acce ionnaiene.<br>Schwelzend memorierene.<br>Schwelzend memorierene.<br>Schwelzend memorierene.<br>(2)<br>Schwelzend memory (k)<br>Schwelzend memory (k)<br>Schwelz                                                                                                    | Schakolaar commedeal installen (*)                              |                             |       |
| Accu formation<br>Secke formation (2)<br>Schule and remote (2)<br>Schule and remote (2)<br>Schule and remote (2)<br>Endenauries<br>Information<br>Information<br>Inf                                                                                                    | Schakeraar rempedaar instehen. (2)<br>Bounadesl evit verniennen |                             | ~ 1   |
| Accu lomaten.<br>Macker Josefken (1)<br>Schakelaar draaien, (2)<br>Schakelaar enempedaal venieuwen. (2)<br>Ibouw in ongekeerde volgerde van het uitbouwen.<br>(2) arbeiding ()<br>Ibouw in ongekeerde volgerde van het uitbouwen.<br>(2) arbeiding ()<br>Ibouw in ongekeerde volgerde van het uitbouwen.<br>(2) arbeiding ()<br>Ibouw in ongekeerde volgerde van het uitbouwen.<br>(2) arbeiding ()<br>Ibouw in ongekeerde volgerde van het uitbouwen.<br>(2) arbeiding ()<br>Ibouw in ongekeerde volgerde van het uitbouwen.<br>(2) arbeiding ()<br>Ibouw in ongekeerde volgerde van het uitbouwen.<br>(2) arbeiding ()<br>Ibouw in ongekeerde volgerde van het uitbouwen.<br>(2) arbeiding ()<br>Ibouw in ongekeerde volgerde van het uitbouwen.<br>(2) arbeiding ()<br>Ibouw in ongekeerde volgerde van het uitbouwen.<br>(2) arbeiding ()<br>Ibouw in ongekeerde volgerde van het uitbouwen.<br>(2) arbeiding ()<br>Ibouw in ongekeerde volgerde van het uitbouwen.<br>(2) arbeiding ()<br>Ibouw in ongekeerde volgerde van het uitbouwen.<br>(2) arbeiding ()<br>Ibouwen.<br>(2) arbeiding ()<br>(2) arbeiding ()<br>(3) arbeiding ()<br>(3) arbeiding ()<br>(3) arbeiding ()<br>(4) arbeiding ()<br>(4)                                                                                                    | and a second second                                             |                             |       |
| Sacker Josephine (1)<br>Schaleclaar demonstreen (2)<br>Schaleclaar demonstreen (2)<br>Inhourseme<br>Inhourseme | Accu losmaken.                                                  |                             |       |
| Schkelard manner, (1)<br>Schkelard manner, (2)<br>Schkelard mennerers, (2)<br>Ibnow in ongekeerde volgerde van het uitboowen.<br>(2) arbeiding (2)<br>Ibnow in ongekeerde volgerde van het uitboowen.<br>(2) arbeiding (2)<br>Ibnow in ongekeerde volgerde van het uitboowen.<br>(2) arbeiding (2)<br>Ibnow in ongekeerde volgerde van het uitboowen.<br>(2) arbeiding (2)<br>Ibnow in ongekeerde volgerde van het uitboowen.<br>(2) arbeiding (2)<br>Ibnow in ongekeerde volgerde van het uitboowen.<br>(2) arbeiding (2)<br>Ibnow in ongekeerde volgerde van het uitboowen.<br>(2) arbeiding (2)<br>Ibnow in ongekeerde volgerde van het uitboowen.<br>(2) arbeiding (2)<br>Ibnow in ongekeerde volgerde van het uitboowen.<br>(2) arbeiding (2)<br>Ibnow in ongekeerde volgerde van het uitboowen.<br>(2) arbeiding (2)<br>Ibnow in ongekeerde volgerde van het uitboowen.<br>(2) arbeiding (2)<br>Ibnow in ongekeerde volgerde van het uitboowen.<br>(2) arbeiding (2)<br>Ibnow in ongekeerde volgerde van het uitboowen.<br>(2) arbeiding (2)<br>Ibnow in ongekeerde volgerde van het uitboowen.<br>(2) arbeiding (2) arbeiding (2) arb                                                                                                    | Stekker lostrekken. (1)                                         |                             | - 1   |
| Scatacut anomatica (1)<br>Schaletar rempedial ventiouven (2)<br>Inhouven:<br>Inhouven:<br>Inhouven volgorde van het uitbuwven.<br>(é arbeelding!)<br>Inhouven volgorde van het uitbuwven.<br>Inhouven volgorde van het uitbuwven.<br>Inhouven volgorde volgorde van het uitbuwven.<br>Inhouven volgorde volgorde van het uitbuwven.<br>Inhouven volgorde volgorde vo                                                                                                    | Schakelaar draaien. (2)                                         |                             |       |
| Schakelaar rempedual vernieuwen, (2)<br>Intouwen:<br>Intouwen:<br>(2) Intouwen:<br>(2) In                                                                                                    | Schakeiaar demonteren. (2)                                      | TTTTINKYAK                  |       |
| Inhouven:<br>Inhouven:<br>(i/e arbeelding)<br>I bakar<br>I bakar<br>I bakar<br>I bakar<br>I bakar<br>I bakar                                                                                                    | Schakelaar rempedaal vernieuwen. (2)                            |                             |       |
| Inbury in ongekeerde volgerde van het uitbouwen.<br>(de afbeelding!)<br>I bakker 2 bakelow<br>0 TopMec                                                                                                    | Inbouwen:                                                       |                             | - I   |
| Infourw in ongekerde volgerde van het uitbouwen.<br>(de afbeelding))<br>I baker 2 bekadue<br>© TopMec                                                                                                    | 20 10 20 10 10 10 10 100                                        |                             | 2     |
| (or annealing)<br>2 Staker<br>2 Staker                                                                                                    | Inbouw in omgekeerde volgorde van het uitbouwen.                |                             |       |
| 1 Saker 2 Schador<br>© TopMec                                                                                                    | (zie albeelding1)                                               |                             | Ξ     |
| 1 Sakar 2 Sakafar<br>© TopMec                                                                                                    |                                                                 |                             | -     |
| 1 bisker 2 biskelser                                                                                                    |                                                                 | hat and                     |       |
| 1 Staker 2 Schadow                                                                                                    |                                                                 |                             | - 1   |
| 1 Stabler 2 Stabletor                                                                                                    |                                                                 | KULL ( FOI)                 |       |
| TopMec                                                                                                    |                                                                 |                             |       |
| © TopMec                                                                                                    |                                                                 |                             |       |
| © TopMec                                                                                                    |                                                                 |                             |       |
| © TopMec                                                                                                    |                                                                 | 1 Subartar                  | -     |
|                                                                                                    | © TopMec                                                        |                             |       |
|                                                                                                    |                                                                 |                             | _     |

## MODIFICATIES

Bekijk de modificaties voor deze auto door op het menu item 'Quick Repair' te klikken en vervolgens op de button 'modificaties'.

# 6. Quick repair

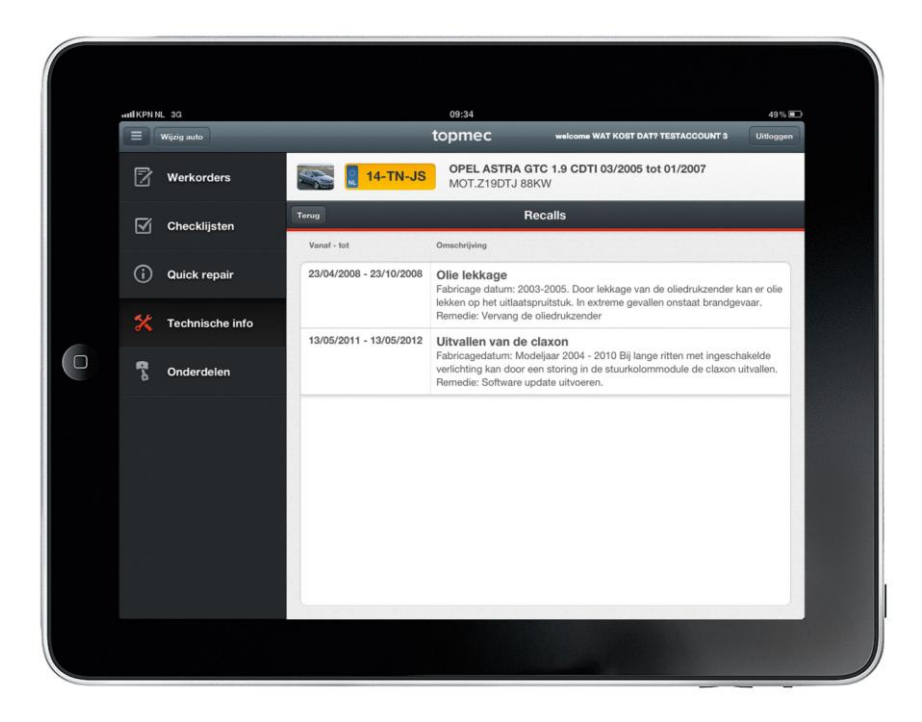

#### RECALLS

Bekijk de recalls voor deze auto door op het menu item 'Quick Repair' te klikken en vervolgens op de button 'Recalls'.

## 7. Technische info

|   | ant KPN NL 3G     | 14:20                                                                   | 60%                                 |  |  |  |  |
|---|-------------------|-------------------------------------------------------------------------|-------------------------------------|--|--|--|--|
|   | 😑 Wijzig auto     | topmec                                                                  | welcome Garage Kont Dat BV Uitlogge |  |  |  |  |
|   | Werkorders        | FIAT PUNTO 1.2 16V. 09/1999 tot 06/2003           MOT.188A5 1242CC 59KW |                                     |  |  |  |  |
|   | Checklijsten      | Technische info                                                         |                                     |  |  |  |  |
|   | i Quick repair    | Technische informatie                                                   | e Reparatie handleidingen           |  |  |  |  |
|   | 💥 Technische info |                                                                         |                                     |  |  |  |  |
| 0 | S Onderdelen      | Reparatietijden                                                         | Electronica                         |  |  |  |  |
|   |                   | Modificaties                                                            | Recalls                             |  |  |  |  |
|   |                   |                                                                         |                                     |  |  |  |  |
|   |                   |                                                                         |                                     |  |  |  |  |
|   |                   |                                                                         |                                     |  |  |  |  |

#### **TECHNISCHE INFO**

Het menu item 'Technische info' bevat alle technische informatie (voor de gangbare modellen) die u als monteur nodig kan hebben bij het repareren of onderhouden van een auto.

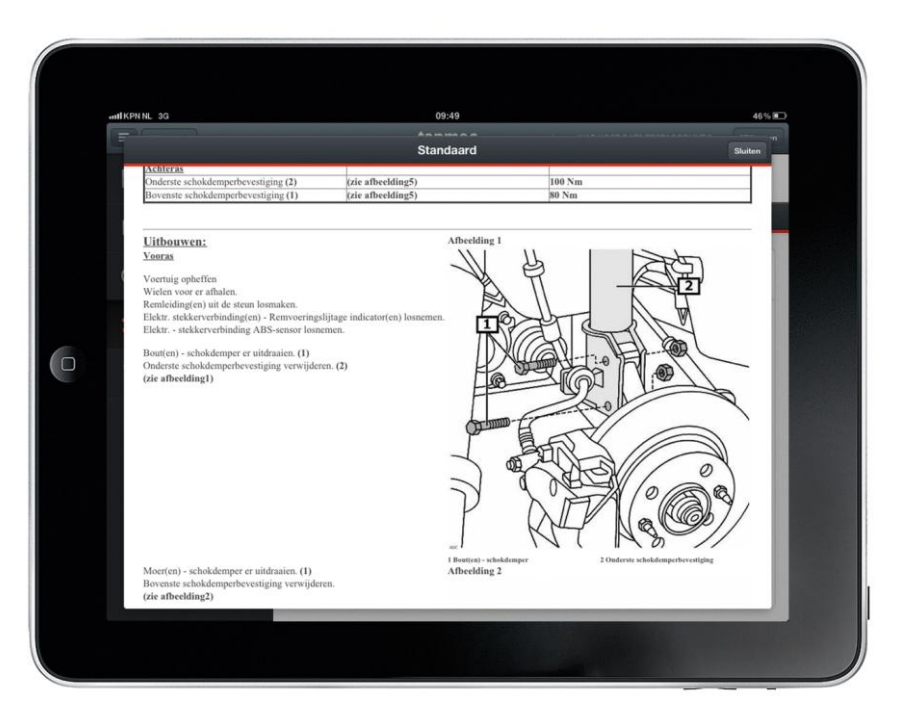

## **TECHNISCHE INFORMATIE**

Onder de button 'technische informatie' vindt u de algemene technische gegevens van de geselecteerde auto zoals aanhaalmomenten, afstelgegevens en reparatie informatie.

## 7. Technische info

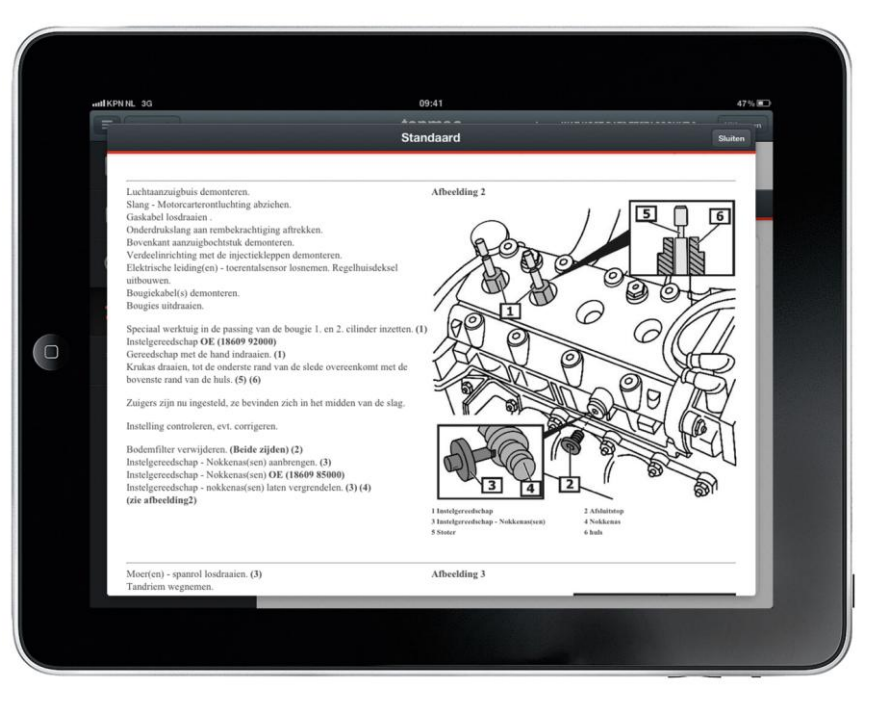

#### REPARATIEHANDLEIDINGEN

Klik op de button 'reparatiehandleidingen' om de montagehandleidingen op te vragen. Via een eenvoudig menu navigeert u naar de juiste handleiding.

|   | fijzig auto                                        | tor                          | omec           | welcome WAT KOST DAT? TEST | ACCOUNTS              | Uitloggen |
|---|----------------------------------------------------|------------------------------|----------------|----------------------------|-----------------------|-----------|
|   |                                                    | Reparatie                    | tijden details |                            | Sluite                | -         |
| 2 |                                                    |                              |                |                            |                       |           |
| - | Accu vernieuwen                                    |                              |                |                            | 18 min                |           |
|   | Accumin- en pluspool los<br>Accubouder losmaken/br | smaken/bevestigen            |                |                            |                       |           |
| - | Accu de-/monteren                                  | evesugen                     |                |                            |                       |           |
| Û | Oude accu verwijderen                              |                              |                |                            |                       |           |
|   | Leiding minpool van accu                           | u losmaken/bevestigen        |                |                            |                       |           |
| × | Leiding pluspool van acc                           | u losmaken/bevestigen        |                |                            |                       |           |
| - | Dynamo de-/monteren                                |                              |                |                            | 24 min                |           |
| 2 |                                                    |                              |                |                            | 24 1001               |           |
|   | Laadcapaciteit dynamo n                            | net regelaar controleren *   |                |                            | 12 min                |           |
|   |                                                    |                              |                |                            | and the second second |           |
|   | Extra werk: dynamo de-/r                           | monteren (voertuig met airco | nditionin      |                            | 36 min                |           |
|   |                                                    |                              |                |                            |                       |           |
|   | a)                                                 |                              |                |                            |                       |           |
|   |                                                    |                              |                |                            |                       |           |
|   | Toevoegen a                                        | aan werkorder                |                | Toevoegen aan offerte      |                       |           |
|   |                                                    |                              |                |                            |                       |           |
|   | Accusteun vernieuwen (accu gedemonteeru)           |                              |                |                            |                       | nin       |

#### REPARATIETIJDEN

Klik op de button 'arbeidstijden' om de arbeidstijden voor een bepaalde klus op te zoeken. Via een eenvoudig menu navigeert u naar de juiste klus/arbeidstijd. Klik vervolgens op een arbeidstijd om de details te zien en welke werkzaamheden worden meegerekend in de betreffende arbeidstijd. U kunt de arbeidstijd toevoegen aan de werkorder door op de button 'toevoegen aan werkorder' te klikken en selecteer daarna de betreffende werkorder.

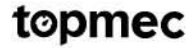

## 8. Onderdelen

| E Wijzig auto     | topmec welcome Garage Kest Dat BV Uitloggen                              |  |  |  |  |  |  |
|-------------------|--------------------------------------------------------------------------|--|--|--|--|--|--|
| Werkorders        | FIAT PUNTO 1.2 16V. 09/1999 tot 06/2003           MOT. 188A5 1242CC 58KW |  |  |  |  |  |  |
| 🗹 Checklijsten    | Terog MOTOR                                                              |  |  |  |  |  |  |
| (i) Quick repair  | ACCU'S                                                                   |  |  |  |  |  |  |
| et                | BOBINE/ONTSTEKINGSDELEN                                                  |  |  |  |  |  |  |
| K Technische info | BOUGIEKABELS                                                             |  |  |  |  |  |  |
| 😚 Onderdelen      | BOUGIES                                                                  |  |  |  |  |  |  |
|                   | BRANDSTOFSYSTEEM                                                         |  |  |  |  |  |  |
|                   | CARTER                                                                   |  |  |  |  |  |  |
|                   | CILINDERKOPDELEN                                                         |  |  |  |  |  |  |
|                   | DISTRIBUTIESETS/RIEMEN                                                   |  |  |  |  |  |  |
|                   | DYNAMO'S                                                                 |  |  |  |  |  |  |
|                   | FILTERS                                                                  |  |  |  |  |  |  |

#### **ONDERDELEN**

Selecteer het menu item 'Onderdelen' en navigeer vervolgens naar het juiste onderdeel (zoals u ook gewend bent in mijngrossier.nl) en klik op het onderdeel.

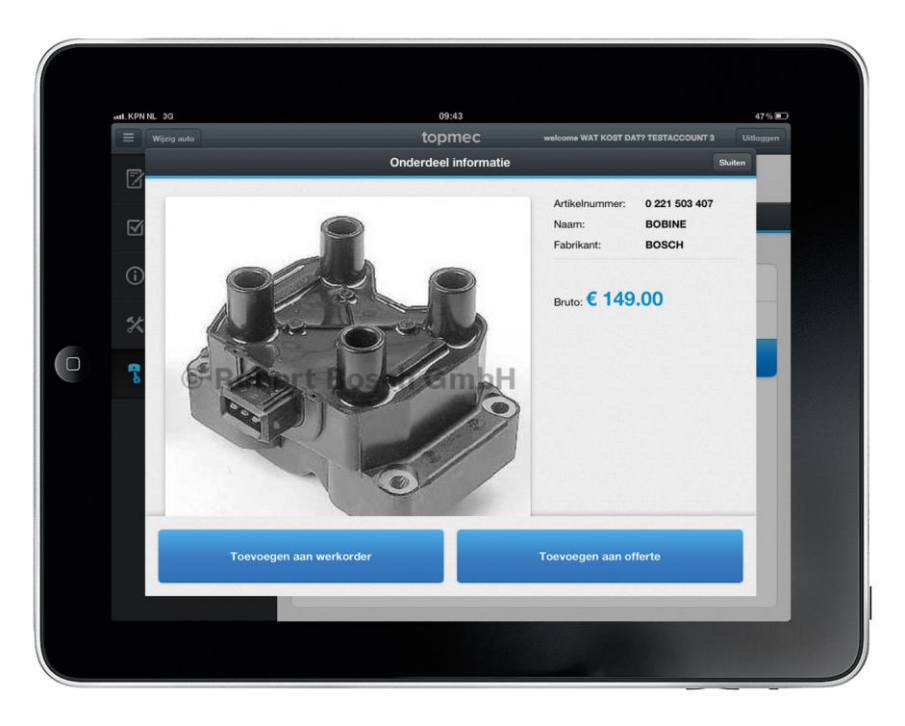

#### **ONDERDELEN TOEVOEGEN AAN WERKORDER**

Na het selecteren van het onderdeel ziet u gedetailleerde informatie over het betreffende onderdeel, wanneer u zeker bent dat u dit onderdeel nodig heeft kunt u het aan de werkorder toevoegen. Klik daarvoor op de button 'toevoegen aan werkorder' en selecteer de betreffende werkorder.

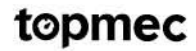